## Részletes e-papír használati útmutató

Hiteles aláírás elektronikus úton

## Az e-papír szolgáltatás bemutatása

A szolgáltatás Ügyfélkapu regisztrációval használható. Az e-papír szolgáltatással hitelesített dokumentum teljes bizonyító erővel rendelkezik, így akár szerződések aláírására is alkalmazható.

**Ügyfélkapu regisztráció**hoz létre kell hoznia személyes ügyfélkapu azonosítóját. Ezt bármely természetes személy megteheti. Az ügyfélkapus azonosító létrehozása egy <u>regisztrációs eljárás</u>, amit bármelyik regisztrációs szervnél -<u>okmányirodában, kormányablakban</u>, a <u>NAV főbb ügyfélszolgálatain</u>, <u>konzulátusokon</u>, egyes <u>postai ügyfélszolgálatokon</u> kezdeményezhet.

2016. január 1-jét követően kiállított érvényes személyazonosító igazolvány birtokában az <u>https://ugyfelkapu.gov.hu/regisztracio/regEszemelyi</u> felületen elektronikusan is létrehozhatja ügyfélkapus azonosítóját.

Az Ügyfélkaput nem csak magyar állampolgárok használhatják. EGTállampolgárok esetében EGT-s személyazonosító igazolványt vagy útlevelet, EGTországon kívüli külföldiek esetén útlevelet kell bemutatni a regisztrációhoz.

## Az e-papír szolgáltatás használata

A szolgáltatás egyszerűen használható, fontos azonban, hogy **az aláírni kívánt** dokumentumot kizárólag az a személy hitelesítheti e-papír által, aki azt egyébként is aláírná, tehát magának a hallgatónak kell elvégeznie a hitelesítést!

## A hitelesítés lépései

1. Látogasson el a <u>https://epapir.gov.hu/</u> oldalra. Kattintson a "**Bejelentkezés**" gombra.

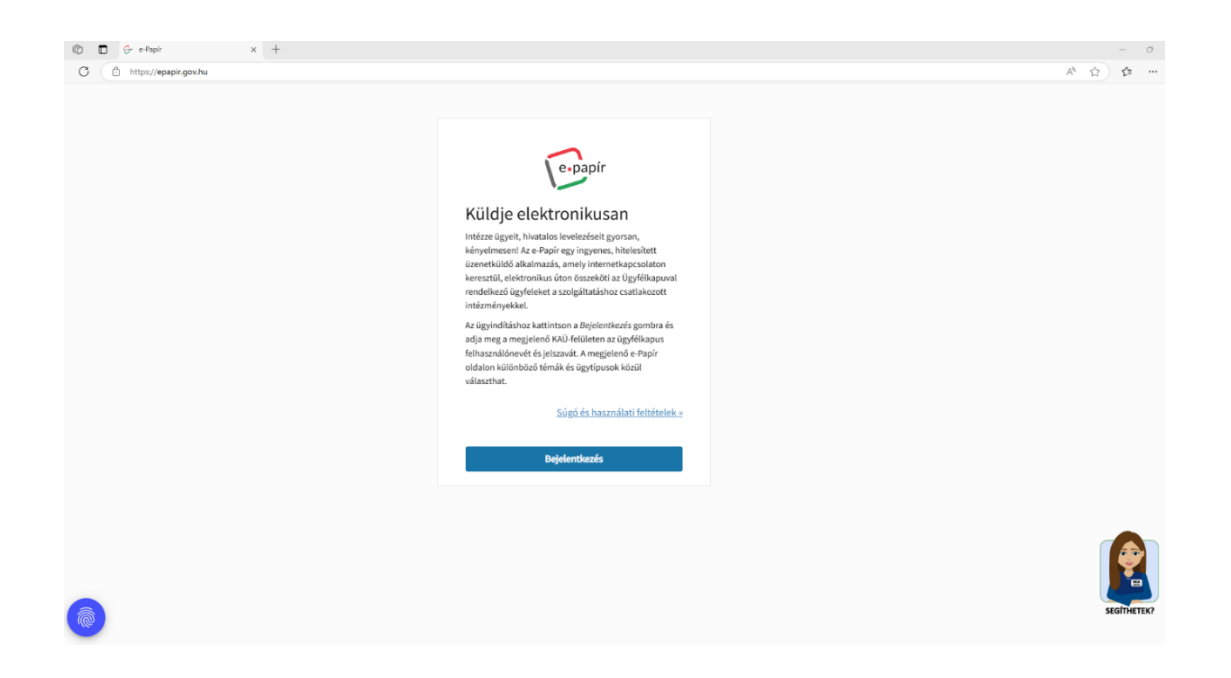

2. Válassza a "**DÁP mobilalkalmazás**" vagy "**Ügyfélkapu+**" hitelesítési módszert.

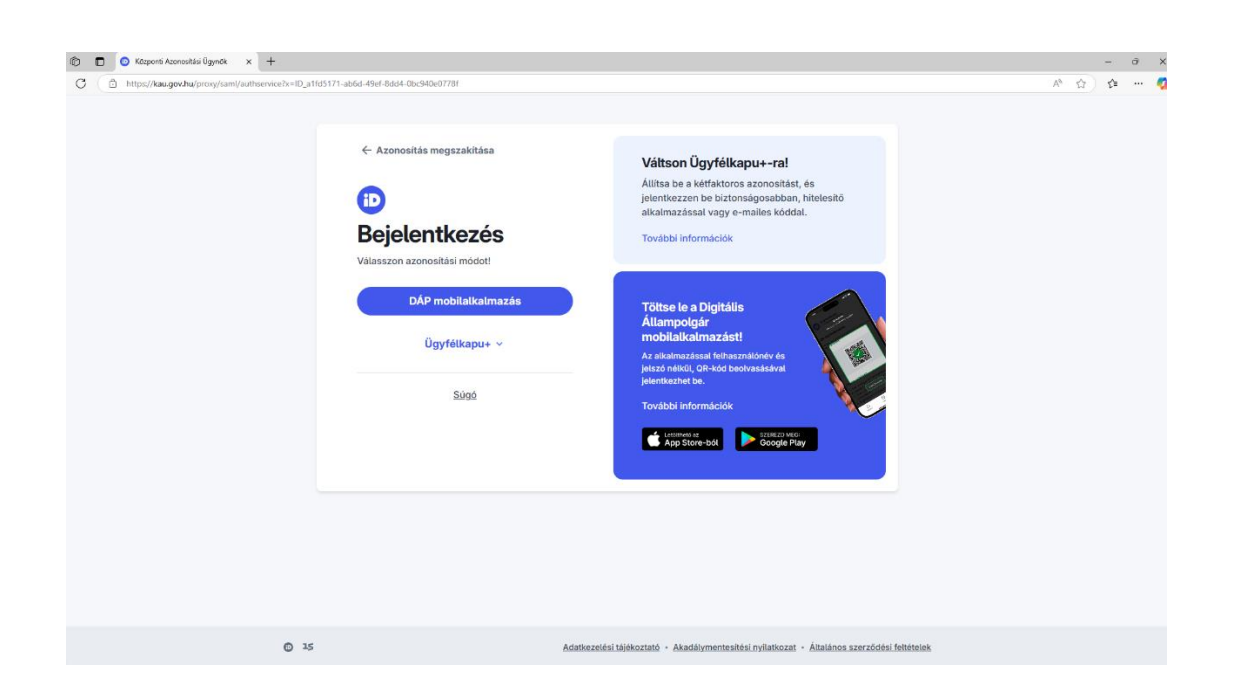

3. Az "**Új levél írása**" gombra kattintva automatikusan megjelennek személyes adatai.

| https://epapir.gov.hu/level/uj |                                                                    |               |                       |                                                |               | A* 🟠 🛱 |
|--------------------------------|--------------------------------------------------------------------|---------------|-----------------------|------------------------------------------------|---------------|--------|
|                                | -                                                                  |               | BELÉP                 | VE, MINT Ile_ <u>Kijelentkezés</u> Automatikus | kilépés: 6:30 |        |
|                                | e-papír                                                            | ú u pyři ípás | MENTETTO              |                                                | 0             |        |
|                                | 1                                                                  | UJ LEVEL IRAS | MENTETTP              | SZRUZATUK SUGU KAPCSULAT                       | 4             |        |
|                                | ÚJ LEVÉL ÍRÁSA                                                     |               |                       | LEVÉL SZÖVEGE · CSATOLMÁNYOK · ÁTTEKINTÉS      |               |        |
|                                | A csillaggal jelölt mezők kitöltése kötelezől<br><b>VISELT NÉV</b> |               |                       |                                                |               |        |
|                                | automatikusan megjelenő adat                                       |               |                       |                                                |               |        |
|                                | SZÜLETÉSI NÉV                                                      |               |                       |                                                |               |        |
|                                | automatikusan megjelenö adat                                       |               |                       |                                                |               |        |
|                                | ANYJA NEVE                                                         |               |                       |                                                |               |        |
|                                | automatikusan megjelenő adat                                       |               |                       |                                                |               |        |
|                                | SZÜLETÉSI HELY                                                     |               | SZÜLETÉSI IDŐ         |                                                |               |        |
|                                | automatikusan megjelenő adat                                       |               | automatikusan megje   | lenő adat                                      |               |        |
|                                |                                                                    |               |                       |                                                |               |        |
|                                | CÉGKAPUBÓL KÜLDVE SZERETNÉK E-PAPÍRT BENYÚJ                        | ITANI         |                       |                                                |               |        |
|                                | TÉMACSOPORT (2)                                                    |               | ÜGYTÍPUS · 🕐          |                                                |               |        |
|                                | Válasszon témacsoportot, vagy kezdjen el gépelni                   | ¥.            | Válasszon egy ügytípu | st, vagy kezdjen el gépelni 🔹                  |               |        |
|                                | сімдетт - 🕜                                                        |               |                       |                                                |               |        |
|                                | Válasszon hivatalt, vagy kezdjen el gépelni                        |               |                       | ×                                              |               |        |
|                                | HIVATKOZÁSI SZÁM (HIVATALI)                                        |               |                       |                                                |               |        |
|                                |                                                                    |               |                       |                                                |               |        |

4. Lejjebb görgetve töltse ki **a csillaggal jelölt kötelezően kitöltendő mezőket**. Mivel a dokumentum nem kerül elküldésre, így bármilyen tetszőleges adatokat beírhat.

5. Kattintson a "**Tovább a csatolmányokhoz**" gombra.

| C 🗈 https://epapir.gov.hu/level/uj |                                                                                                    | A* (2) (2 ···· |
|------------------------------------|----------------------------------------------------------------------------------------------------|----------------|
|                                    | ANYLA NEVE                                                                                                    |                |
|                                    |                                                                                                    |                |
|                                    | SZÜLETÉSI HELY SZÜLETÉSI IDŐ                                                                                                    |                |
|                                    |                                                                                                    |                |
|                                    | CÉGKAPUBÓL KÖLDVE SZERETNÉK E-PAPÍRT BENYÚJTANI                                                                                                    |                |
|                                    | TÉMICSOPORT (1)                                                                                                    |                |
|                                    | Liggeb x*                                                                                                    |                |
|                                    | ASP test hivatal 1 x *                                                                                                    |                |
|                                    | HINATKOZÁSI SZÁM (HIVATALI) 🕐                                                                                                    |                |
|                                    |                                                                                                    |                |
|                                    | LEVEL TÄRGVA · ①                                                                                                    |                |
|                                    | LEVÉL SZÖVEGE 'Hátralevő szabad karakterek száma: 33763/32768                                                                                                    |                |
|                                    | Teszt                                                                                                    |                |
|                                    |                                                                                                    |                |
|                                    |                                                                                                    |                |
|                                    |                                                                                                    |                |
|                                    |                                                                                                    |                |
|                                    |                                                                                                    |                |
|                                    | MENTÉS PISZKOZATIKÉNT TOVÁBB A CSATOLMÁNYOKHOZ                                                                                                    |                |
|                                    |                                                                                                    | SEGITHETEK?    |
|                                    | vertiči 1 2 (2014 12 10 12 20 12 20 |                |

6. Klikkeljen az alábbi gombra, majd **válassza ki a feltölteni kívánt dokumentumot** (PDF formátumban).

| <ul> <li>https://epapir.gov.nu/ievei/csatoin</li> </ul> | anyok/21166893                                                                                                    |                                                                      |                                                   | A* 🔂 😂 . |
|---------------------------------------------------------|----------------------------------------------------------------------------------------------------|----------------------------------------------------------------------|---------------------------------------------------|----------|
|                                                         | 2                                                                                                    | BELÉPVE, MINT                                                        | (* <u>Kijelentkezés</u> Automatikus kilépés: 9:50 |          |
|                                                         | e-papír<br>ÚJ LEVÉL ÍRÁSA N                                                                                                    | MENTETT PISZKOZATOK                                                  | SÚGÓ KAPCSOLAT <b>Q</b>                           |          |
|                                                         | ÚJ LEVÉL ÍRÁSA                                                                                                    | LEVÉL SZÖVEGE •                                                      | CSATOLMÁNYOK ATTEKINTÉS                           |          |
|                                                         | ✔ A piszkozat mentése sikeresen megtörtént. A piszkozatok 15 nap után törlésre kerülnek.                                                                                                    |                                                                      |                                                   |          |
|                                                         |                                                                                                    |                                                                      |                                                   |          |
|                                                         | CSATULMANY<br>Simulami & cestolménunkat a rendezer cesk rövid idair. a munkamenet véréis illetva a baköldér a                                                                                                    | ebézettéze térolia. Diszkorat mentéseko                              | a cratolmánuok nem kerülnek                       |          |
|                                                         | mentésre.                                                                                                    | enegezielg unoga, riszkozak mentesekö                                | a casoninariyok nen keromek                       |          |
|                                                         | Az e-Papir alkalmazással beküldhető levélhez, csatolhat pdf-et, doc-ot, docx-et stb. Bővebben lásd                                                                                                    | d a Súgó menüpont <u>Általános tájékoztató</u>                       | ában 🗗 meghatározottak alapján.                   |          |
|                                                         | Felhívjuk figyelműket, esetenként előfordulhat, hogy az AVDH-szolgáltatással történő hitelesítéshe<br>Ebben az esetben kérülk adia meg úlra az első belelentkezéskor basznált azonosító adatait biteles                                                                       | ez ismét be kell jelentkeznie a Központi A                           | zonosítási Ügynök szolgáltatáson.                 |          |
|                                                         | csatolmány nem kerül hitelesítésre!                                                                                                    | sites celjabol. Amennyiben az ujboli beje                            | entkezes nem tortenik meg, ugy a                  |          |
|                                                         | castolmännen keil hiteisitäsel                                                                                                    | sites celjabol. Amennyiben az ujboli beje                            | enokezes nem tortenik meg, ugy a                  |          |
|                                                         | catolináry ren krúl hitelstöfsel                                                                                                    | sites celjabol. Amerinyiden az ujdoli deje                           | envices nen ortenik meg, ugy a                    |          |
|                                                         | catolininy rem kerül hitelesitéset<br>Húzza ide                                                                                                    | sites celjabol. Amennyiben az ujboli beje                            |                                                   |          |
|                                                         | catolináry nem kerű hitelesítéset<br>Hűzza ide<br>akat renjormet                                                                                                    | sites celuabol. Ameninyiden az ujosis beje                           |                                                   |          |
|                                                         | castolináry nem kerű hitelesítéset<br>Húzza ide<br>Ana z anybottet<br>Vkoy kükökeljeni de a tallót                                                                                                    | IZÁSHOZ                                                              |                                                   |          |
|                                                         | castoliniary new kerül hiteksikéset<br>Húzza ide<br>Anarzeutobitek<br>Vagy Kulyriculen ide a tauló                                                                                                    | ziko cejuou. Amerinyisen az ujoba beje                               |                                                   |          |
|                                                         | catolináry nem kerű kitelszkészel<br>Hűzza ide<br>Attar zembottser<br>Vikgy KLIJAKELJEN IDE A TALLÓ:<br>Fetőblőtt fáll neve Ménte Bendszer álla bité                                                                                                    | ziko ceguoo. Amerinyoen az ujoba beje                                |                                                   |          |
|                                                         | catolitiskiny nem kerül hibelesihései<br>Húzza ide<br>etter i restrotimen<br>Vikor kuljokel jen ide A taulói                                                                                                    | zzésnoz                                                              | enovzen nem tortenik ing, ugy a                   |          |
|                                                         | csatolitvány nem kerül hitelesítéset!<br>Húzza ide<br>estar zarodnímie<br>VKGY KLIPKELEN IDE A TALLÓS<br>Feltőltött fájl neve Mérete Rendszer által hitel<br>Hitelesítés funkciórót lájákoztatást it rolvostot: <u>Ettor://magearesruge.huttod?</u> hirek. sepitseptik/       | IzASHOZ                                                              | relationes nem toutenin ning, ugy a               |          |
|                                                         | csatolinány nem kerül hitelesítéset!<br>Húzza ide<br>sata rapulorosa:<br>VKor ksikokeljelen ide A Taklóč<br>Feltőltött féji neve Ménete Rendszer által hitel<br>Hitelesítés funkcióróli tájékoztatást itt ohvashat: <u>https://magvaronszeg.huksuf</u> hirek: sepitsegetikr / | zzksko cegusou, Amerinystein az ujobal beje<br>zzkskoz<br>sesíkett ⑦ | Féltothetó méret: 25.0 MB/25.0 MB                 | ¢        |
|                                                         | catolinány nem kerü hitelesitéset<br>Húzza ide<br>sata randomier<br>Vkor kilkoszi téji neve<br>Hérete Rendszer által hitel<br>Hitelesités funkciáról tájikoztatást itt olvashat: <u>hites://mayoranszag.bulszaf. hirek.sepitsegetir i</u><br>1041: 1056: 557                  | zkés cegusou. Ameninyteen az ujobal beje<br>zkéshoz<br>seesitett ⑦   | Feltolithető méret: 25.0 MB/25.0 MB               |          |

7. Ha megjelenik a hitelesíteni kívánt dokumentum, akkor kattintson a "**Hitelesítés**" gombra.

| ← C ( | gov.hu/level/csstolmanyok/21171088                                                                                                    | ☆ ☆ …       |
|-------|----------------------------------------------------------------------------------------------------|-------------|
|       | BELÉPVE, MINT (9- <u>xileitotskads</u> Automatikus kilépés <b>954</b>                                                                                                    |             |
|       | e-papír<br>ÚJLEVÉLÍRÁSA MENTETT PISZKOZATOK SÚGÓ KAPCSOLAT Q                                                                                                    |             |
|       | ÚJ LEVÉL ÍRÁSA LEVEL SZÖVEGE CSATOLMÁNYOK ATTERINTÉS                                                                                                    |             |
|       | A castolás sikeresen megdörtént. A fehöltött dokumentum neve: teazt pdf;                                                                                                    |             |
|       | CSATOLMANY<br>Einvelem 14 restriktionskat a rendrzer resk rivlet idele a munisamenet venijie illetwa a bakildele eksemtije timila. Picturezt membraker a restriktionium keen kerilinak                                                                                                    |             |
|       | righteith is samonaryona a resulter can one ong a nonnement right, increa o enourse regeting anote rialoute nemetene & satoranyon en eromen<br>meetide.                                                                                                    |             |
|       | Az e-Papir alkalmazássab beküldhető levélhez, csatolhat pdf-et, doc-ot, doc-et tib. Bövebben lásd a Súgó menüpont <u>általános tájékortatájában</u> 🖨 meghatározottak alapján.                                                                                                    |             |
|       | Felhnyun figerimunet, esternient elönrouhunt, hogy az XVD-scopptatasasa torteño intesenteñez umet be kesi jenetnezen a Korpont Aunonatas Ugnok stogalatasaon.<br>Ebben ar esterben kejful, agi ang gi ang az elő bejéentkezéskor használt azonosító adatat hitelséts céljából. Amennyiben az újból bejélentkezés men történik meg, úgy a<br>csatolnsáry nem kerül hitelesítésel                                                                                                    |             |
|       | ф                                                                                                    |             |
|       | Húzza ide                                                                                                    |             |
|       | AAAATA AREDODENIZZ                                                                                                    |             |
|       | VAGY KLIKKELJEN IDE A TALLÓZÁSHOZ                                                                                                    |             |
|       | Linear Maria Bradese Bradese Divisioning                                                                                                    |             |
|       | Petitolitical apprese<br>test.pdf 30.6 kB Nem 100000 apprese<br>Feltöllitető metet. 25.0 MB/25.0 MB                                                                                                    |             |
| 6     | HITERESTERS TURKOOFON DIGKNOZENDER ITT ONVENDET INTOSJUTTAREN KONSTALLE INTOSJUTTAREN KONSTALLE INTOSJUTT | SEGÍTHETEK? |
|       |                                                                                                    |             |

8. Amennyiben a hitelesítés sikeres volt, akkor a "Rendszer által hitelesítve" menüpont alatt az "**Igen**" jelenik meg. Ekkor a "**Letöltés**" gombra kattintva tudja letölteni a dokumentumot.

| 1 | e-papír                                                                                                    | ÚJ LEVÉL ÍRÁSA ME                                                                                                    | NTETT PISZKOZATOK                                                                                                    | SÚGÓ KAPCSOLAT                                                          | ۹ |
|---|----------------------------------------------------------------------------------------------------|----------------------------------------------------------------------------------------------------|----------------------------------------------------------------------------------------------------|-------------------------------------------------------------------------|---|
|   | ÚJ LEVÉL ÍRÁSA                                                                                                    |                                                                                                    | LEVÉL SZÖVEGE                                                                                                    | CSATOLMÁNYOK ATTEKINTÉS                                                 |   |
|   | <ul> <li>A hitelesítés sikeresen megtörtént. A hitelesí</li> </ul>                                                                                 | itett dokumentum neve: teszt.pdf                                                                                                    |                                                                                                    |                                                                         |   |
|   | CSATOLMÁNY                                                                                                    |                                                                                                    |                                                                                                    |                                                                         |   |
|   | Figyelem! A csatolmányokat a rendszer csak rövid id<br>mentésre.                                                                                   | leig, a munkamenet végéig, illetve a beküldés elv                                                                                      | ígeztéig tárolja. Piszkozat mentéseko                                                                                                    | r a csatolmányok nem kerülnek                                           |   |
|   | Az e-Papír alkalmazással beküldhető levélhez, csato                                                                                                | lhat pdf-et, doc-ot, docx-et stb. Bővebben lásd a                                                                                      | Súgó menüpont Általános tájékoztató                                                                                                    | jában 🗗 meghatározottak alapján.                                        |   |
|   | Felhívjuk figyelműket, esetenként előfordulhat, hog<br>Ebben az esetben kérjük, adja meg újra az első bejel<br>csatolmány nem kerül hitelesítésre! | y az AVDH-szolgáltatással történő hitelesítéshez i<br>entkezéskor használt azonosító adatait hitelesíté                                | smét be kell jelentkeznie a Központi A<br>s céljából. Amennyiben az újbóli beje                                                                                                    | izonosítási Ügynök szolgáltatáson.<br>lentkezés nem történik meg, úgy a |   |
|   |                                                                                                    |                                                                                                    |                                                                                                    |                                                                         |   |
|   |                                                                                                    | Húzza ide                                                                                                    |                                                                                                    |                                                                         |   |
|   |                                                                                                    | A FAULT A RECTOLITESHEZ                                                                                                    |                                                                                                    |                                                                         |   |
|   |                                                                                                    |                                                                                                    |                                                                                                    |                                                                         |   |
|   |                                                                                                    | VAGY KLIKKELJEN IDE A TALLÓZÁ                                                                                                    | SHOZ                                                                                                    |                                                                         |   |
|   |                                                                                                    | VAGY KLIKKELJEN IDE A TALLÓZÁ                                                                                                    | SHOZ                                                                                                    |                                                                         |   |
|   | Feltöltött fájl neve                                                                                                    | VAGY KLIKKELJEN IDE A TALLÓZÁ<br>Mérete Rendszer által hitelet                                                                         | itett 7                                                                                                    |                                                                         |   |
|   | Feltöblött föjl neve                                                                                                    | VAGY KLIKKELJEN IDE A TALLÓZA<br>Mérete Rendszer által hitele:<br>261.8 k8 igen                                                        | itett 7                                                                                                    | 19465 UTDUTS                                                            | 1 |
|   | Feköldött fájl neve                                                                                                    | VAGY KLIKKELJEN IDE A TALLÓZÁ<br>Mérete Rendszer által hitelet<br>261.8 k8 igen                                                        | itett 🕜                                                                                                    | Towels Urtouts)<br>Feltölthető méret: 24.7 MB/25.0 MB                   | ) |
|   | Fektöbbitt föjl neve                                                                                                    | VKGY KLIKKELJEN IDE A TALLÓZÁ<br>Mérete Rendszer által hitelet<br>261.8 kB (gen)<br>x//mapyaneszap Juúšzuf hierk segtsegthir re        | hett ()<br>21etek -102e1533-dr2a-4102-6028-85ec                                                                                                    | Tomas (LITROTS)<br>Feltölthető méret: 24.7 MB/25.0 MB<br>(212baazb) C   | ) |
|   | Feitöblött fájl neve<br>C tesst póf<br>Hitelesítés funkcióról tájékoztatási tr. olvashut: <u>htto</u>                                              | Vikry KLIKKELJEN IDE A TALLÓZÁ<br>Mérete Bendszer által hitele<br>261.8 kB tegen<br>s://magyanorszag.huliszuf hitels. sepitaegthir. re | 2002 - 2002 - 20 | Tektolithető méret: 24.7 MB/25.0 MB<br>kizibaabi                        | ] |

9. Az így hitelesített dokumentum minden olyan adatot tartalmaz, amely igazolja annak hitelességét és hitelesítőjét. A hitelesítést a rajta szereplő AVDH bélyegző, valamint az aláíráspanel jelzi. A gémkapocs ikonra kattintva látja a **csatolmányokat**.

| = Mena 🟠 💠 teszt hitelesílett odt x + Létrehozás            |              | <ol> <li>Beielentkezés – II</li> </ol> | ×        |
|-------------------------------------------------------------|--------------|----------------------------------------|----------|
| Minden eszköz Szerkesztés Átalakítás Aláírás elektronikusan | SZ           | öveg vagy eszközök keresé Q            |          |
| Atárrya minden atárrás érvényes.                            | Aláiráspanel | u Castalmánuak d                       |          |
|                                                             |              | x Csatolmanyok do                      | 0        |
|                                                             |              | wev Cerras                             | ω-<br>Γη |
| e,                                                          |              |                                        | Č        |
| <i>L</i> ,                                                  |              |                                        | L<br>A   |
| e,                                                          |              |                                        |          |
|                                                             | ,            |                                        |          |
|                                                             |              |                                        |          |
|                                                             |              |                                        |          |
|                                                             |              |                                        |          |
|                                                             |              |                                        |          |
|                                                             |              |                                        |          |
|                                                             |              |                                        |          |
|                                                             |              |                                        |          |
|                                                             |              |                                        |          |
|                                                             |              |                                        |          |
|                                                             |              |                                        |          |
|                                                             |              |                                        | 1        |
|                                                             |              |                                        | 1        |
|                                                             |              |                                        | ^        |
|                                                             |              |                                        | Ğ        |
|                                                             |              |                                        | B        |
|                                                             |              |                                        | ©,       |
|                                                             |              | , c                                    | , Q      |

10. A hitelesítő személyes adatai a dokumentum csatolmányában érhetők el. Ez az ún. 4T adatokat tartalmazza: név, születési név, anyja neve, születési hely, születési idő

Fontos! Csak abban az esetben tudjuk elfogadni az AVDH-val hitelesített dokumentumokat, ha az tartalmazza a 4T adatokat.

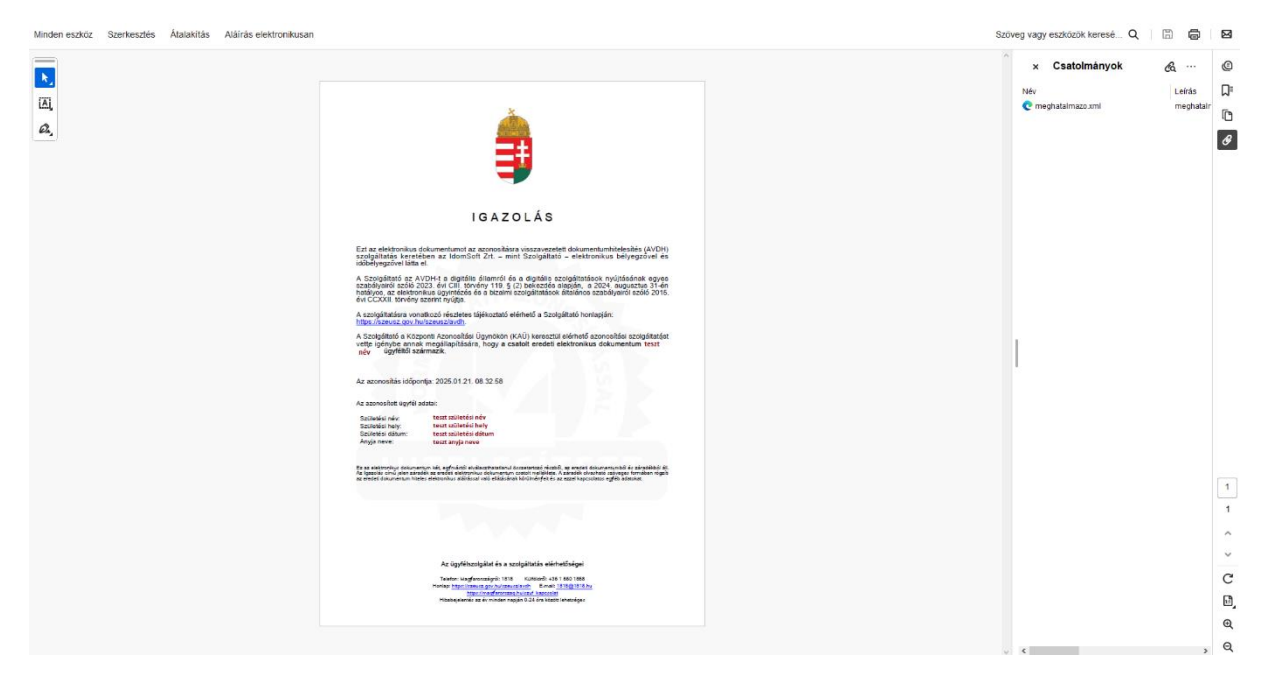

11. Miután megbizonyosodott arról, hogy a hitelesítés sikeres volt, a "**Levél** törlése" gombra kattintva tudja törölni a levelet az e-papír felületéről.

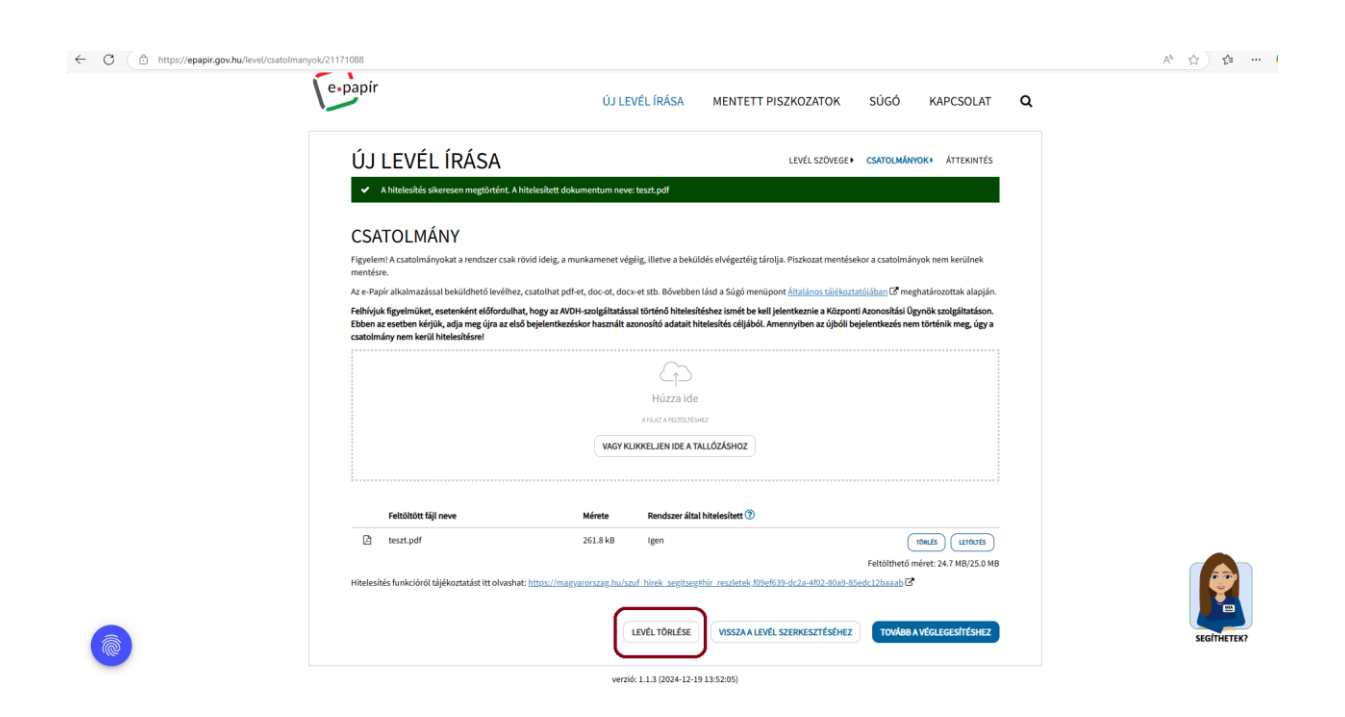